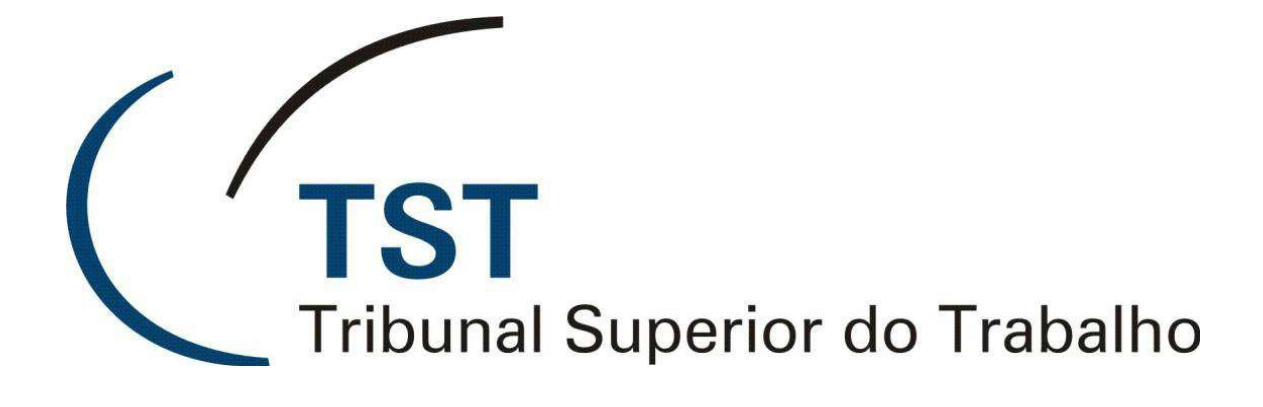

### SISTEMAS JURÍDICOS

SAG – SISTEMA DE APOIO AOS GABINETES

E-Recurso - Edição De Modelos (Versão 1.1)

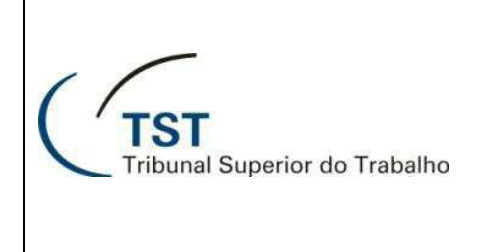

### E-Recurso - Edição De Modelos

### **CONFECÇÕES DE MODELOS DE DESPACHOS E VOTOS**

A confecção de modelos dos despachos e votos do Gabinete deverá ser o primeiro passo para se utilizar o e-Recurso de forma otimizada. Depois dessa fase, deve-se passar para a elaboração dos votos e despachos propriamente ditos.

**ATENÇÃO:** Os modelos devem ser criados para dar agilidade ao trabalho. Eles podem ser confeccionados a partir de um voto ou despacho antigo. Orientamos que criem os modelos de votos e despachos por temas para facilitar a administração e utilização.

Para confeccionar modelos, acesse a tela correspondente no caminho Aplicações / e-Recurso / Gerenciador de Modelos /Despachos ou Votos:

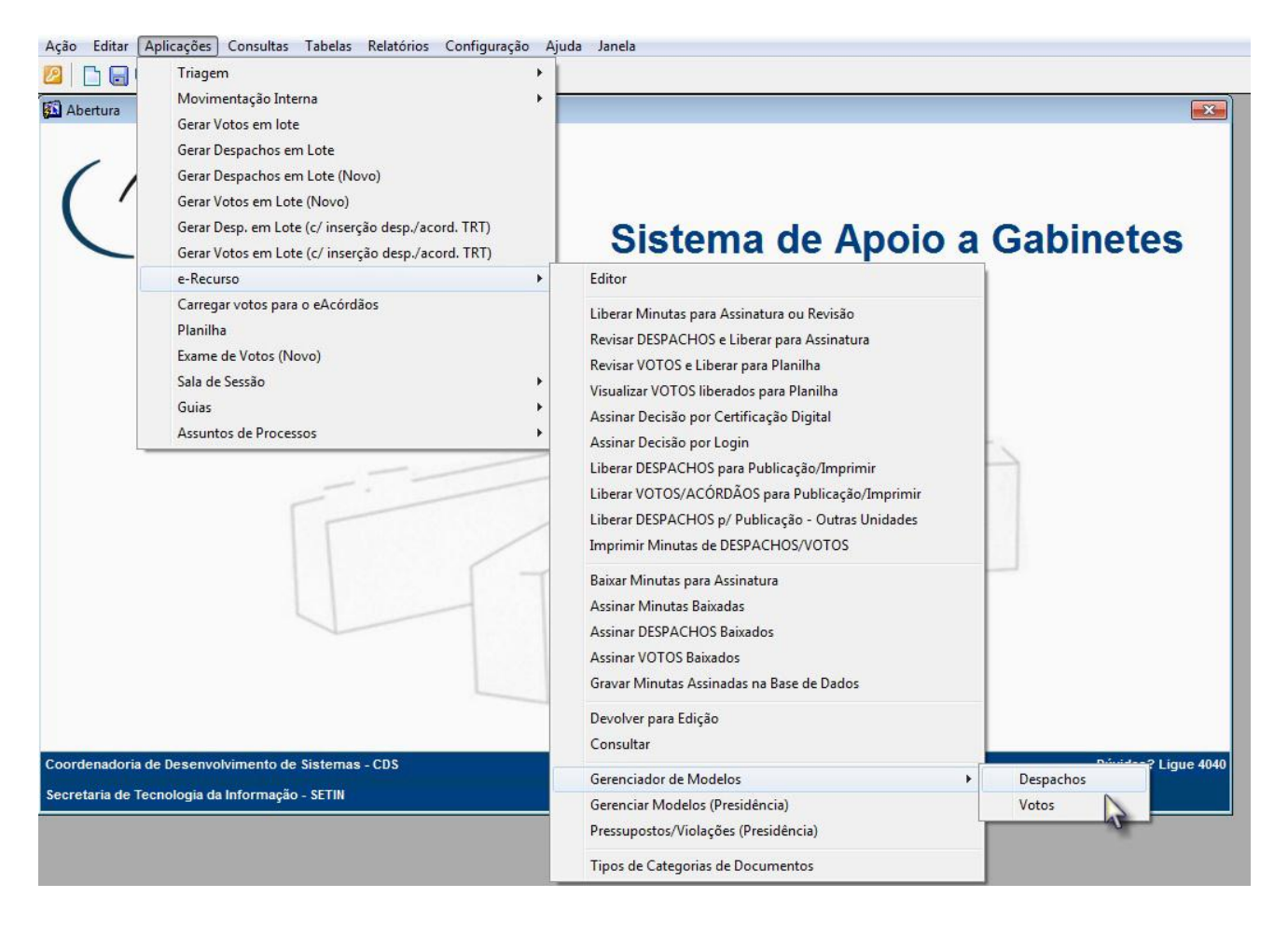

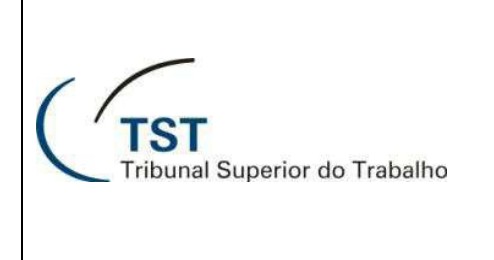

## E-Recurso - Edição De Modelos

Siga os seguintes passos para confeccionar um modelo de voto ou despacho:

- 1. Na coluna **"Descrição do Modelo ( a )"**, clique em uma linha em branco ou clique em qualquer linha dessa tabela e, em seguida, no ícone **"inserir registro ( b )**" para abrir uma linha em branco **( c )**;
- Digite o nome do modelo a ser criado nessa linha em branco ( c ). Caso julgue necessário, escreva o detalhamento para o modelo selecionado na área de texto "Detalhamento do Modelo Selecionado ( d )";
- Para modelos de despacho, na coluna "Tipo de Despacho ( e )", selecione o tipo de despacho (decisão ou expediente). Caso julgue necessário, escolha o tipo de decisão na coluna "Tipo de Decisão ( f )".
- 4. Na coluna "Ativo (g)", caso o modelo não deva estar disponível para a elaboração de uma minuta, desmarque a caixa de seleção.
- 5. Clique no ícone representado pelo disquete ( h ) para salvar o modelo criado (ainda sem conteúdo) no Banco de Dados:

| Ação Editar Aplicações Consultas Tabelas Relatórios Configuração Ajuda Janela |                      |            |
|-------------------------------------------------------------------------------|----------------------|------------|
| 2 🖸 🖓 🗙 🔎 🛇 🋇 🏷 😓 🔤 🕁 🗌                                                       |                      |            |
| Mano mo (h) Pespachos - GBDesMod                                              |                      | 8          |
| um arquivo                                                                    |                      | - na21     |
|                                                                               |                      | 69         |
| Descrição do Modelo                                                           | Tipo de<br>Despacho  | Ativo?     |
| ACORDO - DEVOLUÇAO AUTOS ORIGEM                                               | Visualizar Decisão   | <b>K</b> • |
|                                                                               | Visualizar Decisão   | 5          |
| ACORDO ATRAVÉS DE OFÍCIO                                                      | Visualizar Decisão   | (g)        |
| ACORDO MODELO COM ERRO                                                        | Visualizar Decisão   | -          |
| AIRR - APOSENTADORIA - DECISÃO MOLDADA OJ 361 - NEGAR PROVI                   | Visualizar Decisão   |            |
| AIRR - DECISÃO INTERLOCUTÓRIA - SÚMULA 214                                    | Visualizar Decisão 🔹 |            |
| AIRR - DECISÃO MOLDADA À SÚMULA OU O.J DENEGAR SEGUIMENTO 557 CPC             | Visualizar Decisão   |            |
| AIRR - DESERÇÃO DO RR                                                         | Visualizar Decisão   | <b>N</b>   |
| AIRR - IRREG REPRESENTAÇÃO DO RR - OJ 373 - NEGAR PROVIMENTO                  | Visualizar Decisão   |            |
| AIRR - IRREGULARIDADE DE REPRESENTAÇÃO DO RO OU DO RR                         | Visualizar Decisão   |            |
| AIRR - NÃO CONHECIMENTO - IRREGULARIDADE DE REPRESENTAÇÃO                     | Visualizar Decisão 🔹 |            |
| AIRR - OTJ 61 - AUX CESTAALIM - CEF NEGAR SEGUIMENTO                          | Visualizar Decisão 🔹 | •          |
| AIRR - RECURSO DE REVISTA - DESERÇÃO - NEGAR SEGUIMENTO 557 CPC               | Visualizar Decisão   | •          |
| AIRR - RESP SUBSIDIÁRIA - SÚMULA 331                                          | Visualizar Decisão   | V          |
| AIRR - SÚMULA 218 - NEGAR SEG 557 CPC                                         | Visualizar Decisão 🔹 |            |
| AIRR DENEGADO SEGUIMENTO - RESP SUBSIDIÁRIA ENTE PÚBLICO 331, IV              | Visualizar Decisão   | •          |
| AIRR DENEGADO SEGUIMENTO CPC, ART. 557, CAPUT (GENÉRICO)                      | Visualizar Decisão - |            |
| AIRR NÃO CONHECIDO - CARIMBO DE PROTOCOLO DO RR ILEGÍVEL                      | Visualizar Decisão   |            |
| AIRR NÃO CONHECIDO POR AUSÊNCIA DE PEÇA ESSENCIAL                             | Visualizar Decisão   |            |
| DESENTRANHAMENTO DE ACORDAO                                                   | Visualizar Decisão - | <b>▼</b> • |
| Tipo de Decisão                                                               |                      |            |
| N                                                                             |                      |            |
| Detalhamento do Modelo Selecionado                                            |                      |            |
| (f)                                                                           |                      |            |
|                                                                               |                      |            |
| 2                                                                             |                      |            |
| (d)                                                                           |                      |            |
|                                                                               |                      | 1.000      |

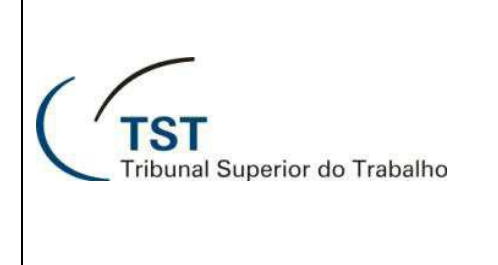

### E-Recurso - Edição De Modelos

6. Confirme a gravação. Se gravado com sucesso, no canto inferior esquerdo da tela será emitida a mensagem "**operação efetuada**":

| A partir de um arquivo                                              |                  |                                         | #A       |
|---------------------------------------------------------------------|------------------|-----------------------------------------|----------|
|                                                                     |                  | Tipo de<br>Despacho                     | Ati      |
| ACORDO - DEVOLUCAO AUTOS ORIGEM                                     | Visualizar       |                                         | <b>V</b> |
| -RECURSO - EDIÇÃO DE MODELOS                                        | Visualizar       | ecisão                                  | •        |
| ACORDO ATRAVÉS DE OFÍCIO                                            | Visualizar       | lecisão 🔹                               |          |
| ACORDO MODELO COM ERRO                                              | Visualizar       |                                         | ~        |
| AIRR - APOSENTADORIA - DECISÃO MOLDADA OJ 361 - NEGAR PROVIMENTO    | Visualizar       | lecisão T                               | •        |
| AIRR - DECISÃO INTERLOCUTÓRIA - SÚMULA 214                          | Visualizar       |                                         | •        |
| AIRR - DECISÃO MOLDADA À SÚMULA OU O.J DENEGAR SEGUIMENTO 557 CPC   | Visualizar       |                                         |          |
| AIRR - DESERCÃO DO RR                                               | Visualizar       | lecisão T                               | ~        |
| AIRR - IRREG REPRESENTAÇÃO DO RR - OJ 373 - NEGAR PROVIMENTO        | Visualizar       | lecisão T                               | ~        |
| IRR - IRREGULARIDADE DE REPRESENTAÇÃO DO RO OU DO RR                | Visualizar       |                                         | ~        |
| IRR - NÃO CONHECIMENTO - IRREGULARIDADE DE REPRESENTAÇÃO            | Visualizar       | lecisão T                               | ~        |
| IRR - OTJ 61 - AUX CESTAALIM - CEF NEGAR SEGUIMENTO                 | Visualizar       | lecisão T                               |          |
| VRR - RECURSO DE REVISTA - DESERÇÃO - NEGAR SEGUIMENTO 557 CPC      | Visualizar       |                                         |          |
| IRR - RESP SUBSIDIÁRIA - SÚMULA 331                                 | Visualizar       | lecisão 🔹                               | 1        |
| VRR - SÚMULA 218 - NEGAR SEG 557 CPC                                | Visualizar       |                                         | 1        |
| IRR DENEGADO SEGUIMENTO - RESP SUBSIDIÁRIA ENTE PÚBLICO 331, IV     | Visualizar       |                                         |          |
| VRR DENEGADO SEGUIMENTO CPC, ART. 557, CAPUT (GENÉRICO) Gravação !! |                  |                                         | 1        |
| JRR NÃO CONHECIDO - CARIMBO DE PROTOCOLO DO RR ILEGÍVEL             |                  |                                         |          |
| JRR NÃO CONHECIDO POR AUSÊNCIA DE PEÇA ESSENCIAL Confirma gravaçã   | io do registro ? |                                         |          |
| ESENTRANHAMENTO DE ACORDAO                                          | 1                |                                         | 1        |
| ipo de Decisão                                                      |                  | Lane Lane Lane Lane Lane Lane Lane Lane |          |
|                                                                     |                  |                                         |          |
| Detalbamento do Modelo Selecionado                                  | 15               |                                         |          |
| EXEMPLO - CRIAÇÃO DE MODELO                                         |                  |                                         |          |
|                                                                     |                  |                                         | ſ        |
|                                                                     |                  |                                         |          |

7. Selecione o modelo criado sem conteúdo clicando uma vez em cima do nome dele ( a ) e, em seguida, clique no ícone "abre o modelo gravado no BD ( b )":

| 🙋 🗋 🕞 🗙 🔎 🕲 🎯 🌍 🕄 😓 🛛 🖢 👘                                         |            |                     |                         |
|-------------------------------------------------------------------|------------|---------------------|-------------------------|
| Manter modelos de Despachos - GBDesMod                            |            |                     | X                       |
| A partir de um arquivo                                            |            |                     |                         |
| Descrição do Modelo                                               |            | Tipo de<br>Despacho | Ativo?                  |
| ACORDO - DEVOLUÇÃO AUTOS ORIGEM (b)                               | Visualizar | Decisão 🔹           | <b>▼</b> ▲              |
| E-RECURSO - EDIÇÃO DE MODELOS                                     | Visualizar | Decisão 🔹           |                         |
| ACORDO ATRAVÉS DE OFÍCIO                                          | Visualizar | Decisão 🔹           |                         |
| ACORDO MODELO COM ERRO (a)                                        | Visualizar | Decisão 🔹           |                         |
| AIRR - APOSENTADORIA - DECISÃO MOLDADA OJ 361 - NEGAR PF.         | Visualizar | Decisão 🔹           |                         |
| AIRR - DECISÃO INTERLOCUTÓRIA - SÚMULA 214                        | Visualizar | Decisão 🔹           |                         |
| AIRR - DECISÃO MOLDADA À SÚMULA OU O.J DENEGAR SEGUIMENTO 557 CPC | Visualizar | Decisão 🔹           | $\overline{\mathbf{v}}$ |
| AIRR - DESERÇÃO DO RR                                             | Visualizar | Decisão 🔹           | ₹                       |
| AIRR - IRREG REPRESENTAÇÃO DO RR - OJ 373 - NEGAR PROVIMENTO      | Visualizar | Decisão 🔹           |                         |
| AIRR - IRREGULARIDADE DE REPRESENTAÇÃO DO RO OU DO RR             | Visualizar | Decisão 🔹           |                         |
| AIRR - NÃO CONHECIMENTO - IRREGULARIDADE DE REPRESENTAÇÃO         | Visualizar | Decisão 🔹           | ₹                       |
|                                                                   |            |                     |                         |

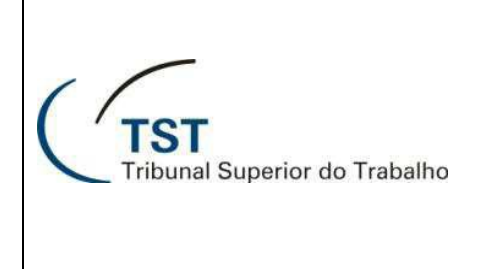

# E-Recurso - Edição De Modelos

- 8. Altere o modelo carregado no Word da forma que desejar;
- 9. Feche esse documento Word sem salvá-lo clicando no "X" do MS-Word ( a ) no canto superior direito da tela e, em seguida, confirme o salvamento clicando em **Salvar** ( b ) na janela que abre a seguir:

| Manter modelos de Despachos - GBDesMod IX                        |        |
|------------------------------------------------------------------|--------|
| A partir de um arquixo                                           |        |
| Ki Cocalizar modelo Hi                                           |        |
| Tipo de                                                          |        |
| Descrição do Modelo Despacho Ativo?                              |        |
| ACORDO - DEVOLUÇÃO AUTOS ORIGEM Visualizar Decisão 💌 🗹 🔺         |        |
| E-RECURSO - EDIÇÃO DE MODELOS Visualizar Decisão                 |        |
| ACORDO ATRAVÉS DE OFÍCIO                                         | _      |
| ACORDO MODELO COM ERRO                                           | 23     |
| ARR - APOSENTADORIA - DECISÃO MOLDADA OJ 361 - NEGAR PROVI       | 0      |
| AIRR - DECISÃO INTERLOCUTORIA - SÚMULA 214                       | (a)    |
|                                                                  | (4)    |
| AIRR-DESERÇÃO DO RR                                              | Edicão |
| AIRR - IRREG REPRESENTAÇÃO DO RR - 0.J 373 - NEGAR PROVIMENTO    |        |
| AIRR - IRREGULARIDADE DE REPRESENTAÇÃO DO RO OU DO RR            |        |
| AIR - NAO CONHECIMENTO - IRREGULARIDADE DE REPRESENTAÇÃO         | - 6    |
| AIRR - OTJ 61 - AUX CESTAALIM - CEF NEGAR SEGUIMENTO             |        |
| AIRR - RECURSO DE REVISTA - DESERÇÃO - NEGAR SEGUIMENTO 557      |        |
| AIRR - RESP SUBSIDIARIA - SUMULA 331                             |        |
| AIRR - SUMULA 218 - NEGAR SEG 557 CPC                            |        |
| AIRR DENEGADO SEGUMENTO - RESP SUBSIDIARIA ENTE PUBLICO 331      |        |
| AIRE DENEGADO SEGUIMENTO CPC, ART. 557, CAPUT (GENERICO)         |        |
| AIR NAO CONHECDO - CARINBO DE PROTOCOLO DO RR LEGNEL             |        |
| AIRK NAO COMHECIDO POR AUSENCIA DE PEÇA ESSENCIAL                |        |
|                                                                  |        |
| Tipo de Decisão                                                  | _      |
|                                                                  |        |
| Detalhamento do Modelo Selecionado (b) DESPACHO                  |        |
| EXEMPLO - CRIAÇÃO DE MODELO                                      |        |
| (texto do despacho)                                              |        |
| Publique-se.                                                     |        |
| Brasilia, 06 de Junho de 2012                                    |        |
|                                                                  |        |
|                                                                  |        |
|                                                                  |        |
| MINISTRO                                                         |        |
| Função                                                           |        |
|                                                                  |        |
|                                                                  |        |
|                                                                  | -      |
|                                                                  | ±      |
|                                                                  | 0      |
|                                                                  | Ŧ      |
| Página: 1 de 1 Palavras: 32 🕉 Português (Brasil) 🔲 🛱 🗔 🗃 90% 🝚 📿 | ÷      |

Obs.: Se gravado com sucesso será exibida a seguinte janela :

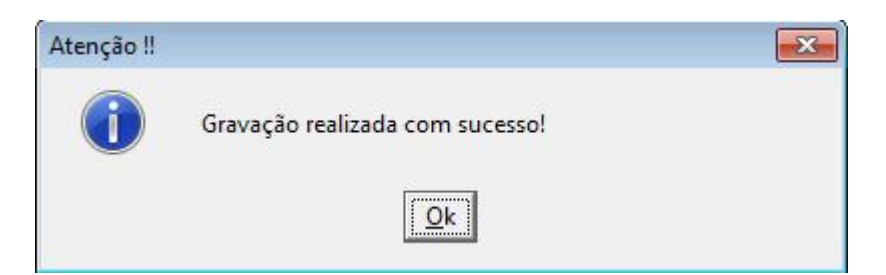

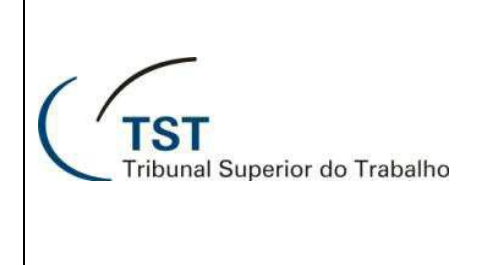

# E-Recurso - Edição De Modelos

10. Para visualizar as alterações feitas, basta clicar no botão "**Visualizar**" ao lado do modelo e o documento será aberto:

| Manter modelos de Despachos - GBDesMod                          | X                                                                                                    |
|-----------------------------------------------------------------|----------------------------------------------------------------------------------------------------|
| A partir de um arquivo                                          | Cocalizar Modelo                                                                                      |
| ]                                                               |                                                                                                    |
|                                                                 | Tipo de                                                                                               |
| ACOPDO DEVOLUCÃO AUTOS OPICEM                                   | Vieualizar                                                                                            |
|                                                                 |                                                                                                    |
|                                                                 |                                                                                                    |
|                                                                 | Visualiz                                                                                              |
| AIRE AROSENTADORIA DECISÃO MOLDADA OLISEL NEGAR PROVIMEN        |                                                                                                    |
|                                                                 |                                                                                                    |
| AIRR - DECISÃO MOLDADA À SÚMULA OU O L. DENEGAR SEGUMENTO 5     |                                                                                                    |
|                                                                 | 🔣 💹 👘 - 😈 🚽 mod_temp [Somente Leitura] [Modo de Compatibilidade] - Microsoft Word 👘 👘                 |
|                                                                 | Arquivo Página Inici Inserir Layout da P Referências Corresponc Revisão Exibição Suplemento Acrobat 🛆 |
|                                                                 |                                                                                                    |
|                                                                 | A = = = A A A                                                                                         |
|                                                                 | Colar N Z S v abe X, X 🦈 🚍 = Etilos Alterar Edică                                                     |
| AIRE - OTI OT - AUX CLESTA ALIM - CLI NEGAR SEGUIMENTO          | 🗸 🗸 🚀 🔊 🚣 * 🗛 * 🗛 * 🗛 * 🗛 * 🖓 * 🗄 * 💈 ¶ Rápidos * Estilos *                                           |
|                                                                 | Área de Transferência 🗊 Fonte 🗊 Parágrafo 😨 Estilo 🕼                                                  |
| AIRE SUMULA 218 NEGAD SEC 557 CPC                               | <b>I I I I I I I I I I</b>                                                                            |
| AIRE DENEGADO SEGUIMENTO - RESP SUBSIDIÁRIA ENTE PÚBLICO 331. M |                                                                                                    |
| AIRP DENEGADO SEGUIMENTO CPC ART 557 CAPUT (GENÉRICO)           |                                                                                                    |
|                                                                 | Recorrente : Parte                                                                                    |
| AIRE NÃO CONHECIDO POR ALISÊNCIA DE PECA ESSENCIAL              | Advogado : Advogado                                                                                   |
|                                                                 | Recorrido : Parte                                                                                     |
| Tino de Decisão                                                 | Advogado : Advogado                                                                                   |
|                                                                 |                                                                                                    |
|                                                                 | DESPACHU                                                                                              |
| Exemplo, cplacão de Modelo Selecionado                          | · ·                                                                                                   |
| EXEMPLO - CRIAÇÃO DE MODELO                                     | (texto do despacho)                                                                                   |
|                                                                 | Publique-se.                                                                                          |
|                                                                 | Stasiila, oo de buind de 2012                                                                         |
|                                                                 |                                                                                                    |
|                                                                 | MINISTRO                                                                                              |
|                                                                 | Função                                                                                                |
|                                                                 |                                                                                                    |
|                                                                 |                                                                                                    |
|                                                                 |                                                                                                    |
|                                                                 |                                                                                                    |
|                                                                 | Página: 1 de 1 Palavras: 32 Português (Brasil)                                                        |

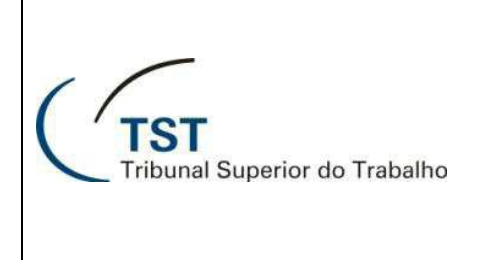

# E-Recurso - Edição De Modelos

Também é possível Criar um modelo a partir de um documento já existente para isso basta seguir os passos:

- 1. Na coluna **"Descrição do Modelo (** a **)"**, clique em uma linha em branco ou clique em qualquer linha dessa tabela e, em seguida, no ícone **"inserir registro (** b **)**" para abrir uma linha em branco ;
- Digite o nome do modelo a ser criado nessa linha em branco. Caso julgue necessário, escreva o detalhamento para o modelo selecionado na área de texto "Detalhamento do Modelo Selecionado ( c )". Clique no ícone representado pelo disquete ( e ) para salvar o modelo criado (ainda sem conteúdo) no Banco de Dados;
- 3. Clique no botão "Criar modelo a partir de um arquivo ( d )", na janela que abre a seguir selecione o arquivo desejado e clique no botão "Abrir ( e )", será aberto o documento no MS-Word, feche esse documento Word sem salvá-lo clicando no "X" do MS-Word no canto superior direito da tela e, em seguida surgirá a mensagem " Gravação realizada com sucesso ", então basta clicar no botão "OK ( f )":

| (b) je um arquivo 🥢 🏹                                            | Localizar Modelo                      |                    |                     |       |
|------------------------------------------------------------------|---------------------------------------|--------------------|---------------------|-------|
| Pescrição do Modelo                                              |                                       |                    | Tipo de<br>Despacho |       |
| CORDO - DEVOLUÇAO AUTOS ORIGEM (d)                               |                                       | Visualizar         | Decisão -           | 1     |
| XEMPLO - CRIAÇÃO DE MODELO                                       |                                       | Visualizar         | Decisão -           | Ī     |
| CORDO ATRAVÉS DE OFÍCIO                                          |                                       | Visualizar         | Decisão -           | Ī     |
| CORDO MODELO COM ERRO (a)                                        |                                       | Visualizar         | Decisão 🔹           | Ī     |
| IRR - APOSENTADORIA - DECISÃO MOLDADA OJ 361 - NEGAR PROVIMENTO  |                                       | Visualizar         | Decisão 💌           | ]     |
| IRR - DECISÃO INTERLOCUTÓRIA - SÚMULA 214                        | Abrir                                 |                    | Ja                  |       |
| IRR - DECISÃO MOLDADA À SÚMULA OU O.J DENEGAR SEGUIMENTO 557 CPC | - Abili                               |                    |                     |       |
| IRR - DESERÇÃO DO RR                                             | Selecione um arquivo para associação: |                    |                     |       |
| IRR - IRREG REPRESENTAÇÃO DO RR - OJ 373 - NEGAR PROVIMENTO      | Fundamental Participation             |                    |                     |       |
| IRR - IRREGULARIDADE DE REPRESENTAÇÃO DO RO OU DO RR             | Examinar.                             | <u> </u>           |                     |       |
| IRR - NÃO CONHECIMENTO - IRREGULARIDADE DE REPRESENTAÇÃO         | Nome                                  |                    | Data de modificaç   | Ti 🔦  |
| IRR - OTJ 61 - AUX CESTA ALIM - CEF NEGAR SEGUIMENTO             | <u>000512_</u>                        |                    | 06/06/2012 13:32    | F     |
|                                                                  | 000512_01741                          |                    | 06/06/2012 15:17    | Fr    |
|                                                                  | 000512_01742                          |                    | 08/06/2012 09:27    | Fc    |
| IRR Gravação realizada com sucessol                              | GMALB_002462                          |                    | 06/06/2012 16:06    | Fc    |
|                                                                  | GMALB_002464                          |                    | 06/06/2012 16:06    | F( +  |
|                                                                  |                                       |                    |                     | •     |
|                                                                  |                                       |                    |                     |       |
|                                                                  |                                       |                    | Abn                 |       |
| ESENTRANHAMENTO DE ACORDAO                                       | Tipo: Documentos Rich                 | Text Format(* rtf) | - Cance             | alard |
| ipo de Decisão                                                   |                                       |                    |                     | - (e) |
|                                                                  |                                       |                    |                     | -     |
| Detalhamento do Modelo Selecionado                               |                                       |                    |                     |       |
| EXEMPO - CRIAÇÃO DE MODELO                                       |                                       |                    |                     |       |